# Hvordan bruke Skype for Business (SfB) som telefon?

Du må ha høyttaler og mikrofon tilkoblet PC. Kvaliteten blir somregel best med hodetelefoner med mikrofon.

IT-avdelingen må gi tilgang til tjenesten, og det kan du få med å legge inn bestilling på bs.uib.no.

### Ringe

### Det er flere måter å bruke SfB som telefon.

Her er det vist noen av dem:

1. Kontaktmulighetene vises når du holder musepekeren over bildet i kontaktlisten. Hvis kontakten ikke har SfB må du klikke på bildet for å få frem kontaktmulighetene.

2. Velg telefon-menyen for å få frem telefontastaturet

3. Skriv inn telefonnummeret eller hvis du har vedkommende i kontaktlisten din kan du skrive inn navnet

4. Høyre klikk i kontaktlisten og velg fra hurtigmenyen og velg Call

| Send an <u>I</u> M            |   |
|-------------------------------|---|
| <u>C</u> all                  | Þ |
| Start a <u>V</u> ideo Call    |   |
| Send an <u>E</u> mail Message |   |
| Schedu <u>l</u> e a Meeting   |   |
| Сор <u>у</u>                  |   |
| Find Previous Conversations   |   |
| Remove from Contacts List     |   |
| Tag for Status Change Alerts  |   |
| Change Privacy Relationship   | Þ |
| See Contact Card              |   |

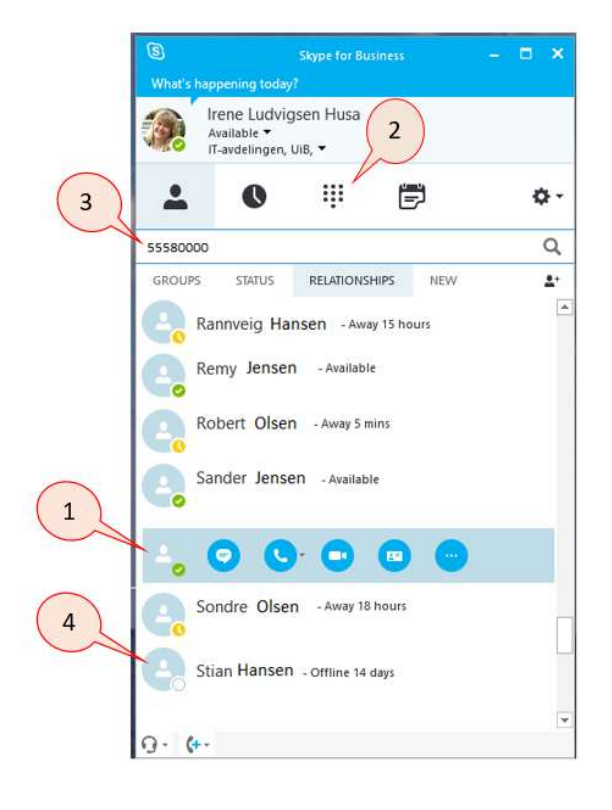

# **Under samtale**

1. Legge til flere deltakere i deltagere i samtalen

2. Viderekoble samtalen og tilgang til tilgang til tallmeny. Tallene på tastaturet vil ikke fungere under samtalen og du må bruke tallmenyen som er vist her for å oppgi tall.

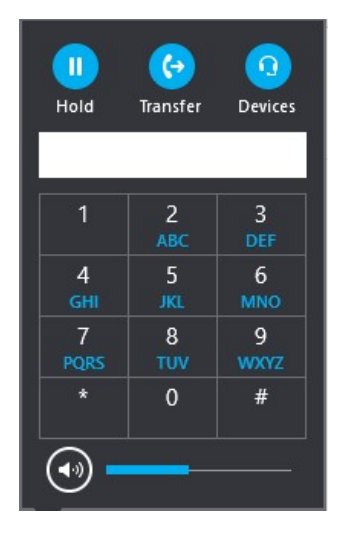

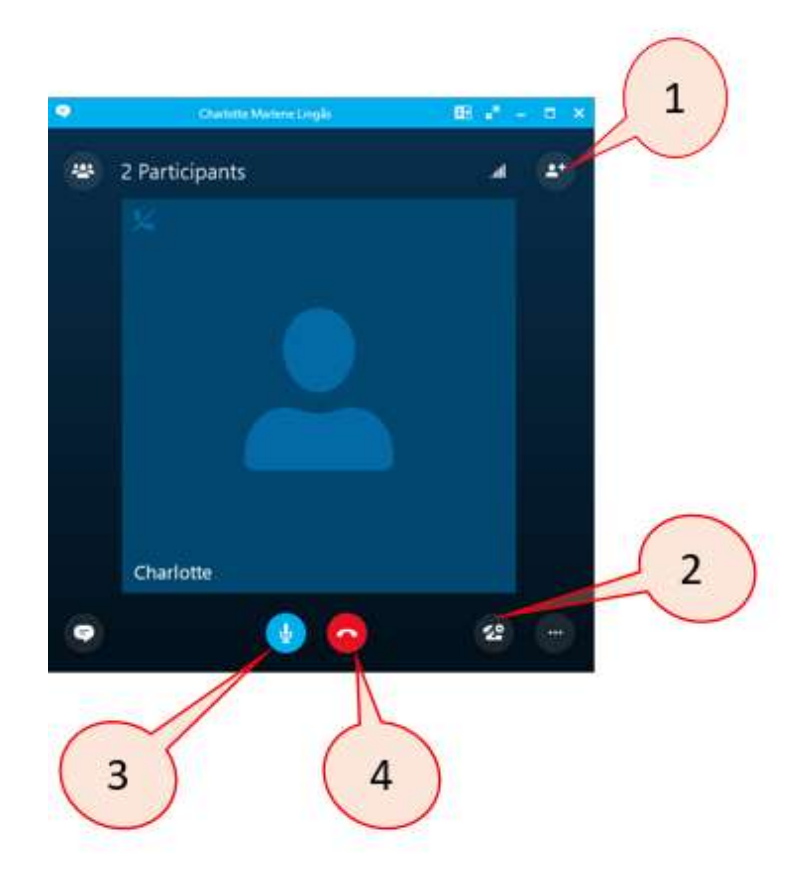

3. Slå av mikrofonen (mute) under samtalen

4. Samtalen avsluttes med å klikke på det røde telefonrøret

Det kan være lurt å prøve ut disse mulighetene i en «test» samtale med en kollega.

### Problemer med lyd eller mikrofon?

#### Sjekk at alle kabler er tilkoblet!

#### Test lyden:

- 1. Klikk på «pilen» til høyre for tannhjulet
- 2. Velg Tools og Audio Device Settings

Har du spørsmål eller du trenger hjelp ta kontakt med BRITA på

bs.uib.no eller 84700

| 3         | Skype for Business                                           | - = ×                             |
|-----------|--------------------------------------------------------------|-----------------------------------|
| What's h  | appening today?                                              |                                   |
| <b>R</b>  | lrene Ludvigsen Husa<br>Available ▼<br>IT-avdelingen, UiB, ▼ | 1                                 |
| -         | 0 🎚 🛱                                                        | ¢ -                               |
| Find some | eone or dial a number                                        | <u>M</u> eet Now                  |
| GROUPS    | STATU' RELATI' 'SHIPS NEW                                    | <u>⊥</u> ools ►<br><u>H</u> elp ► |
|           |                                                              | Show Menu Bar                     |

3. Klikk på «Play» og hør ringelyd i høyttalerne. Snakk i mikrofonen og sjekk at det er «liv» i den blå lydbaren.

4. Har du flere lydenheter må du også sjekke at det er riktig lydenhet som er satt som standard

| Skype for Business - Option                                                                                                    | s ×                                                                                                    |
|----------------------------------------------------------------------------------------------------|----------------------------------------------------------------------------------------------------|
| General<br>Personal<br>Contacts List<br>Status<br>My Picture<br>Phones<br>Alerts<br>IM<br>Ringtones and Sounds<br>Audio Device<br>Video Device<br>Call Forwarding<br>File Saving<br>Recording<br>Skype Meetings | Audio device<br>Select the device you want to use for audio calls:<br>Headset<br>Jabra EVOLVE 30 II<br>Customize your device<br>Speaker<br>Microphone<br>Ringer<br>Headset Earphone (Jabra EVOLVE 30 II)<br>Make a test call to hear how you sound |
|                                                                                                    | Secondary ringer    Secondary ringer   Also ring:   HP ZR2440w (Intel(R) Display Audio)   Unmute when my phone rings                                                                                                    |
|                                                                                                    | Stereo audio playback                                                                                                    |
| 5.+                                                                                                    | OK Cancel Help                                                                                                    |